# How to authorise a payment in Business Online.

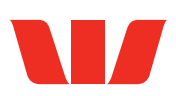

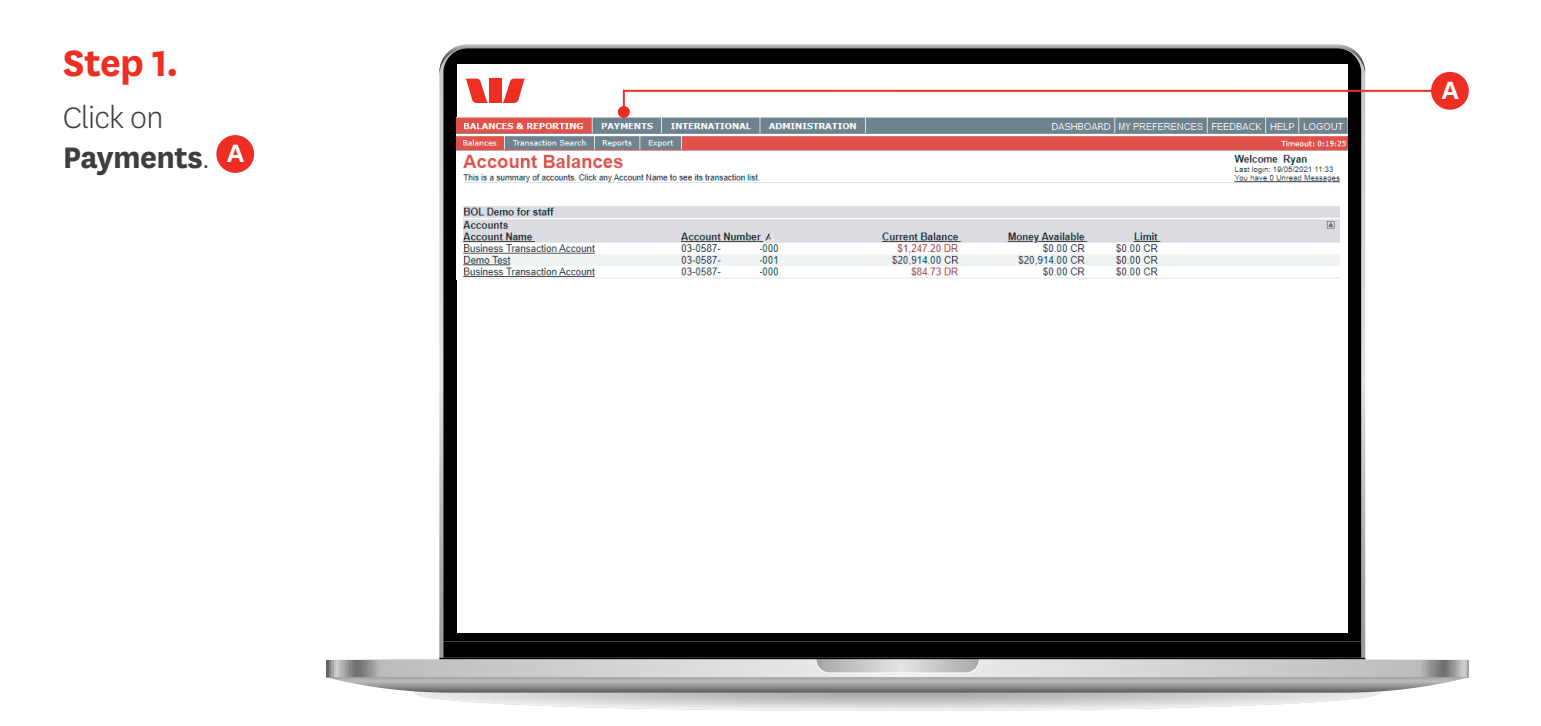

## Step 2.

Click on your **Payee's Name** to view the full payment details. **B** 

| BALANCES<br>Payments       | S & REPORTING PAY                | YMENTS INTERNATIONAL ayments Direct Debits  | ADMINISTRATION                                     |                 | D                     | ASHBOARD MY F | REFERENCES | FEEDBACK H  | Timeout: 0:19:46 |
|----------------------------|----------------------------------|---------------------------------------------|----------------------------------------------------|-----------------|-----------------------|---------------|------------|-------------|------------------|
| Pendi                      | ing Payment                      | s                                           |                                                    |                 |                       |               |            |             |                  |
| This is a list o           | of all payments awaiting author  | orisation or scheduled for a future date. I | Ise Select checkboxes to Authorise more than one p | ayment.         |                       |               |            |             |                  |
| Payment C                  | Options:                         |                                             |                                                    |                 | Search Payments List: |               |            |             |                  |
| Make A Ta:                 | r wore People >><br>x Payment >> |                                             |                                                    |                 | Show All              |               |            |             |                  |
| Manage Payees >>           |                                  |                                             |                                                    | Payment Status: |                       |               |            |             |                  |
|                            |                                  |                                             |                                                    | (               | Show All 🗸            |               |            |             |                  |
|                            |                                  |                                             |                                                    |                 | From: 21/05/2021      | to: 17/11/2   | 021 🛄 🚺    | Search      |                  |
| Select<br>All <u> None</u> | Payment Date ♥                   | Payee Name                                  | From Account                                       | Particulars     | Analysis Code         | Reference     | Status     | <u>Type</u> | Amount           |
|                            | 21/05/2021                       | John Smith Enterprise                       | Business Transaction Account                       | ABC123          | Payment               | 38746805      | Ready to   | Payment     | \$100.00         |
|                            |                                  | •                                           | 00-0001- 0000                                      |                 |                       |               | municipe   |             |                  |
|                            |                                  | T                                           |                                                    |                 |                       |               |            |             |                  |

### Step 3.

Once you have confirmed the payment details click **Authorise**. **C** 

| LANCES & REPORTING                      | AYMENTS INTERNATIONAL ADMINISTR   | ATION                  |                  | DASHBOARD MY PREFERENCES | EEDBACK HELP LOGOU |  |  |
|-----------------------------------------|-----------------------------------|------------------------|------------------|--------------------------|--------------------|--|--|
| ments Transfers Automatic               | Payments Direct Debits            |                        |                  |                          | Timeout: 0:19:     |  |  |
| iew Payment                             |                                   |                        |                  |                          |                    |  |  |
| avment Details:                         |                                   |                        |                  |                          |                    |  |  |
| -,                                      | Payment Date: 21/05/2021          |                        |                  |                          |                    |  |  |
|                                         | From Account: Business Transa     | ction Account 03-0587- | -000             |                          |                    |  |  |
| Other Party Name: John Smith Enterprise |                                   |                        |                  |                          |                    |  |  |
| Particulars: ABC123                     |                                   |                        |                  |                          |                    |  |  |
| Analysis Code: Payment                  |                                   |                        |                  |                          |                    |  |  |
|                                         | Reference: 36746805               |                        |                  |                          |                    |  |  |
|                                         | Amount: \$100.00                  |                        |                  |                          |                    |  |  |
|                                         | Original Hask Values 16603        |                        |                  |                          |                    |  |  |
|                                         | Cigned Have Holes (500)           |                        |                  |                          |                    |  |  |
|                                         |                                   |                        |                  |                          |                    |  |  |
|                                         | Iransaction Note: Office Supplies |                        |                  |                          |                    |  |  |
|                                         | Create Many Single Payments: No   |                        |                  |                          |                    |  |  |
| Pavee Details:                          | Status: Ready to Authori          | se                     |                  |                          |                    |  |  |
| ayee Name                               | Account Number                    | Particulars            | Analysis Code    | Reference                | Amount             |  |  |
| onn Smith Enterprise                    | 03-0567000                        | ADC 123                |                  | Sundries                 | Total: \$100.00    |  |  |
| Authorisation History:                  |                                   |                        | D                |                          |                    |  |  |
| Create                                  | Rvan                              |                        | 21/05/2021 15:37 |                          |                    |  |  |

#### Step 4.

Enter your login password **D** and click **Confirm**. **E** 

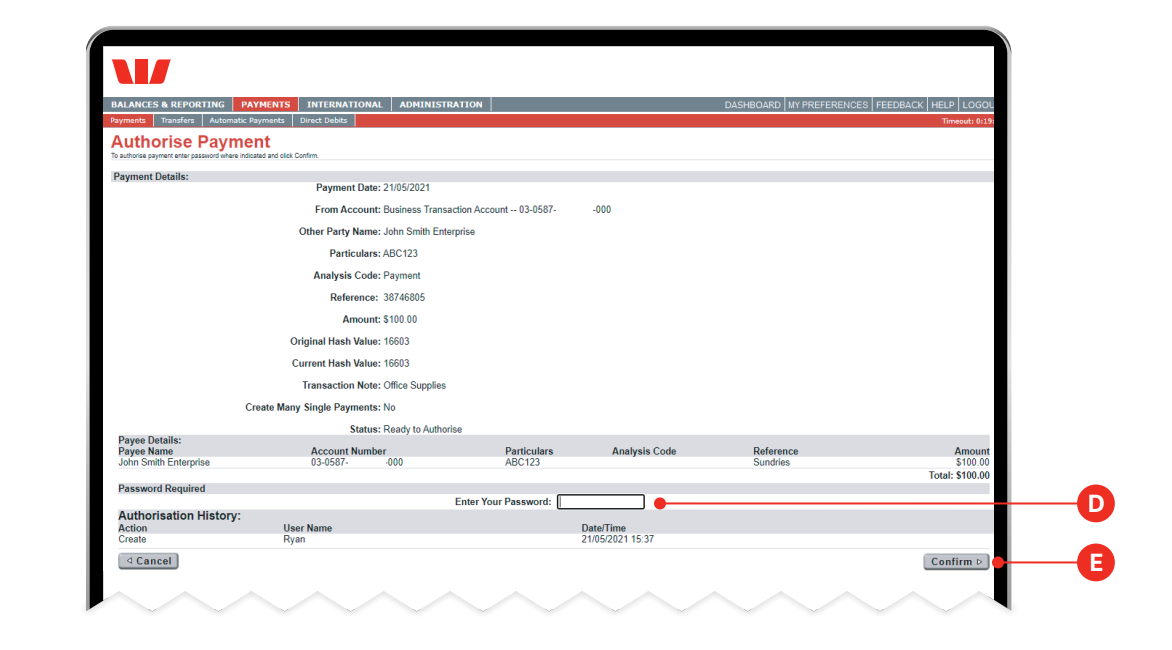

#### Step 5.

A confirmation message will be displayed to confirm the payment has been authorised.

| BALANC      | CES & REPORTING PAYMENTS                                | INTERNATIONAL                | ADMINISTRATION              |                                | DASHBOARD MY PREFERENCES FEEDBACK HELP L |
|-------------|---------------------------------------------------------|------------------------------|-----------------------------|--------------------------------|------------------------------------------|
| syments     | Transfers Automatic Payments                            | Direct Debits                |                             |                                | Timeou                                   |
| oen o       | ding Payments                                           |                              |                             |                                |                                          |
| his is a li | list of all payments awaiting authorisation or          | scheduled for a future date. | Use Select checkboxes to Ar | thorise more than one payment. |                                          |
|             | Successful Submit:<br>Your payment on 21/05/2021 for \$ | 100.00 has been succe        | ssfully authorised.         |                                |                                          |
|             |                                                         |                              |                             |                                |                                          |
|             |                                                         |                              |                             |                                |                                          |
|             |                                                         |                              |                             |                                |                                          |
|             |                                                         |                              |                             |                                |                                          |

Note: If you require two people to authorise your payments then both Authorisers will need to complete these steps.

Once a payment is fully authorised it will either:

- 1. Move to the **Processed Payments** screen.
- 2. Remain on the **Pending Payments** screen until the payment date with a status of "scheduled" if the payment is scheduled for a future date.